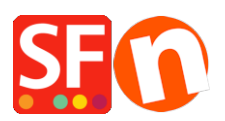

Base de connaissances > Publication d'un site > PUBLICATION | Limiter la publication aux modifications pour ne pas publier l'ensemble de la boutique

## PUBLICATION | Limiter la publication aux modifications pour ne pas publier l'ensemble de la boutique

Merliza N. - 2021-12-08 - Publication d'un site

1. Once you have made changes to website it is best to Preview your website on your machine first. Enable *Rebuild All* via Settings then Preview the shop to *external browser* 

2. When you are happy with the changes and are ready to publish then Click on "Publish your website on the Net" from the Publish menu in the toolbar

3. Publishing options

To Publish the changes to your website, make sure the box "Publish All" is NOT ticked

| Publish                                                                                                    | >                          | ×        |
|----------------------------------------------------------------------------------------------------|----------------------------|----------|
| Name of Website<br>gridmisspro                                                                             | Publish: With Turb         | <u>o</u> |
| Disable Turbo publishing Add 'Under construction' warning                                                  |                            |          |
| <ul> <li>Publish All</li> <li>✓ Regenerate search files</li> <li>Cleanup unused files on server</li> </ul> |                            |          |
| Setup Publish                                                                                              | <u>C</u> lose <u>H</u> elp |          |

To Publish the whole website again then Click "Publish All" box in the window below

| Publish                          | ×                   |
|----------------------------------|---------------------|
| Name of Website                  |                     |
| gridmisspro                      | Publish: With Turbo |
|                                  |                     |
|                                  |                     |
| Disable Turbo publishing         |                     |
| Add 'Under construction' warning |                     |
| Publish Al                       |                     |
| Regenerate search files          |                     |
| Cleanup unused files on server   |                     |
| Setup Publish Clos               | e <u>H</u> elp      |